### Deployment Guide

Document version: 1.0

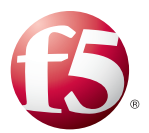

#### What's inside:

- 2 Prerequisites and configuration notes
- 2 Configuration example
- 3 Configuring the BIG-IP LTM for Database Policy Enforcement (inline) Mode
- 5 Configuring the BIG-IP LTM for Database Activity Monitoring Mode
- 6 Document Revision History

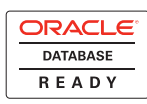

# Deploying the BIG-IP LTM with Oracle Database Firewall

Welcome to the F5 Deployment Guide for the F5 BIG-IP<sup>®</sup> Local Traffic Manager<sup>™</sup> (LTM) with Oracle<sup>®</sup> Database Firewall. This guide provides instructions on configuring the BIG-IP LTM for intelligent traffic management for Oracle Database Firewall deployments.

#### Why F5

The BIG-IP LTM provides high availability, load balancing, simple scalability and high operational resiliency for Oracle Database Firewall deployments. In an Oracle Database Firewall environment, the BIG-IP LTM provides intelligent traffic management and high availability by monitoring and managing connections to the Database Firewall Proxy services running in Inline Database Policy Enforcement (DPE) Mode, also called Proxy Mode. The Database Firewalls can now be run in Active-Active mode, enabling higher levels of availability, performance, and scalability.

In addition, the LTM's Oracle JDBC Client libraries allow thorough monitoring of both the Database Firewall Policy engine, and the Database server behind the firewall. The LTM also keeps persistence records for connections to always be directed to the same firewall for a specified period of time, to ensure traffic flows to and from each Database Firewall is symmetric. In addition, if the Database Firewall is running in out of band in Database Activity Monitoring (DAM) Mode, the BIG-IP LTM's Interface Mirroring capabilities can send network traffic to the Database Firewall for analysis and reporting.

For more information on Oracle Database Firewall, see <a href="http://www.oracle.com/technetwork/database/database-firewall/overview/index.html">http://www.oracle.com/technetwork/database/database-firewall/overview/index.html</a>

For more information on the F5 BIG-IP LTM, see <a href="http://www.f5.com/products/big-ip/big-ip-local-traffic-manager/overview/">http://www.f5.com/products/big-ip/big-ip/big-ip-local-traffic-manager/overview/</a>

#### Products and versions tested

| Product                  | duct Version  |  |
|--------------------------|---------------|--|
| BIG-IP LTM               | 11.1 and 11.2 |  |
| Oracle Database Firewall | 5.1 and later |  |

Important: Make sure you are using the most recent version of this deployment guide, available at http://www.f5.com/pdf/deployment-guides/oracle-database-firewall-ltm-dg.pdf To provide feedback on this deployment guide or other F5 solution documents, contact us at *solutionsfeedback@f5.com*.

#### Prerequisites and configuration notes

The following are general prerequisites and configuration notes for this guide:

- > You must be running BIG-IP version
- The BIG-IP system must be initially configured with the proper VLANs and Self IP addresses. For more information on VLANs and Self IPs, see the online help or the BIG-IP documentation.
- For information on the F5 and Oracle integration between the BIG-IP Application Security Manager (ASM) web application firewall and the Oracle Database Firewall, see http://www.f5.com/pdf/deployment-guides/oracle-database-firewall-dg.pdf

#### Configuration example

There are two modes of deployment described in this guide, Database Policy Enforcement (inline) mode, and Database Activity Monitoring mode. The following graphics show a logical configuration diagram for each mode.

#### Database Policy Enforcement (inline) mode

In this mode, as described in the introduction, the BIG-IP LTM provides traffic management and high availability by monitoring and managing connections to the Database Firewall Proxy services. This allows you to run the Oracle Database Firewalls in Active-Active mode, enabling higher levels of availability, performance, and scalability.

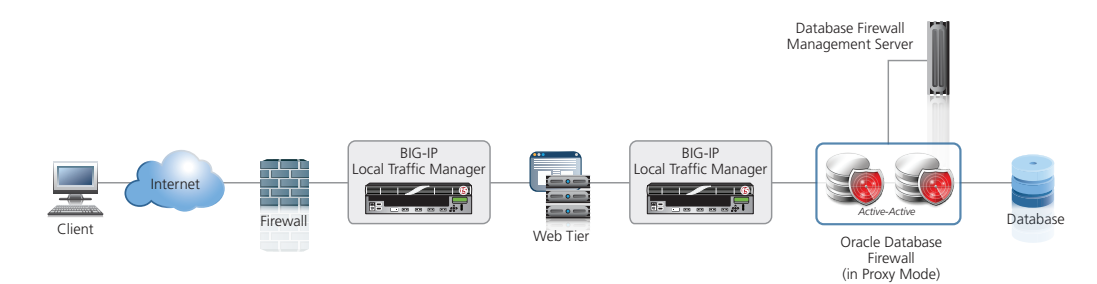

Figure 1: Database Policy Enforcement mode logical configuration example

#### **Database Activity Monitoring mode**

For Database Activity monitoring mode, you can use the Port Mirroring capabilities of the BIG-IP LTM to send network traffic to the Database Firewall for analysis and reporting.

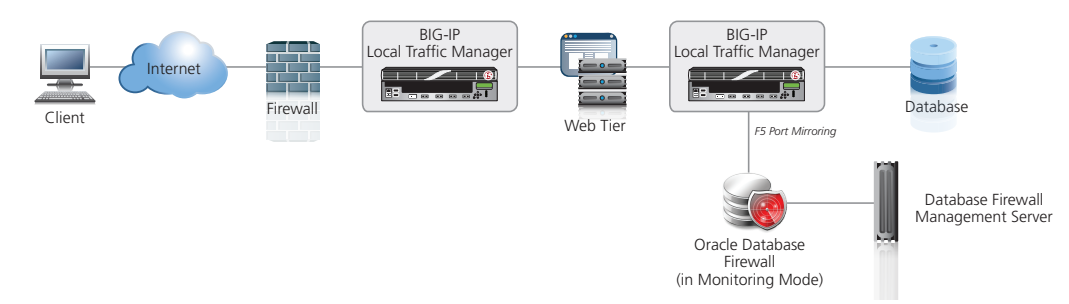

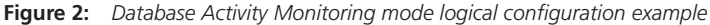

# Configuring the BIG-IP LTM for Oracle Database Firewall in Database Policy Enforcement (inline) Mode

Use the following table to configure the BIG-IP LTM for the Oracle Database Firewall in Database Policy Enforcement (inline) mode.

| BIG-IP LTM Object                                              |                                                                                                    | Non-default settir                                                                                                    | ngs/Notes                                                                                                    |  |
|----------------------------------------------------------------|----------------------------------------------------------------------------------------------------|----------------------------------------------------------------------------------------------------|----------------------------------------------------------------------------------------------------|--|
| <b>Health Monitor</b><br>(Main tab>Local Traffic<br>>Monitors) | Name                                                                                                    | Type a unique name                                                                                                    |                                                                                                    |  |
|                                                                | Туре                                                                                                    | Oracle                                                                                                    |                                                                                                    |  |
|                                                                | Interval                                                                                                    | 60                                                                                                    |                                                                                                    |  |
|                                                                | Timeout                                                                                                    | 181                                                                                                    |                                                                                                    |  |
|                                                                | Send String                                                                                                    | "Select status from V\$SYSTEM"                                                                                                    |                                                                                                    |  |
|                                                                | Receive String                                                                                                    | OPEN                                                                                                    |                                                                                                    |  |
|                                                                | User Name                                                                                                    | Type the user name o<br>creating an account s                                                                                                    | f an Oracle DB user. We recommend pecifically for this monitor.                                                                              |  |
|                                                                | Password                                                                                                    | Type the associated p                                                                                                    | assword.                                                                                                    |  |
|                                                                | Connection String                                                                                                    | (DESCRIPTION=(ADDRESS=(PROTOCOL=tcp)(HOST=%node_<br>ip%)(PORT=%node_port%))(CONNECT_DATA=(SERVICE_<br>NAME=dbXX))(SERVER=dedicated))<br>Replace red text with your Service Name. |                                                                                                    |  |
|                                                                | Name                                                                                                    | Type a unique name                                                                                                    | Type a unique name                                                                                                    |  |
|                                                                | Health Monitor                                                                                                    | Select the monitor you created above                                                                                                    |                                                                                                    |  |
|                                                                | Slow Ramp Time <sup>1</sup>                                                                                                    | 300                                                                                                    |                                                                                                    |  |
|                                                                | Load Balancing Method                                                                                                    | Choose a load balancing method. We recommend Least<br>Connections (Member)                                                                                                    |                                                                                                    |  |
|                                                                | Address                                                                                                    | Type the IP Address of a DBFW Proxy node                                                                                                    |                                                                                                    |  |
| <b>Pool</b> (Main tab>Local<br>Traffic>Pools)                  | Service Port                                                                                                    | Type the appropriate<br>defined as the <i>Enforce</i><br>In our example, we ty<br>Click <b>Add</b> to repeat A                                                                   | port. This is the <i>Proxy Port</i> that you<br><i>ement Point</i> on the DBFW.<br>pe <b>15212</b><br>Address and Service Port for all nodes |  |
|                                                                | <ul> <li>Important: If you have configured a Default Monitor for nodes on your BIG-IP system, and this default monitor is an ICMP monitor, you must remove the Default Monitor from the Database Firewall nodes you just added to the pool, or change the default monitor type. The Database Firewall's iptables service blocks all ICMP traffic.</li> <li>By default, the BIG-IP system does not assign a Default monitor to the nodes.</li> <li>Check Local Traffic &gt; Nodes &gt;Default Monitor to see if your system is using a default monitor. To remove the default monitor from a node, from the Nodes screen, click a node, and then select None. You can also change the Default monitor type.</li> </ul> |                                                                                                    |                                                                                                    |  |
|                                                                | ТСР                                                                                                    | Name                                                                                                    | Type a unique name                                                                                                    |  |
| Profiles                                                       | (Profiles>Protocol)                                                                                                    | Parent Profile                                                                                                    | tcp-ian-optimized                                                                                                    |  |
| (Main tab>Local Traffic                                        |                                                                                                    |                                                                                                    | 3000 <sup>4</sup>                                                                                                    |  |
| >Profiles)                                                     | Persistence                                                                                                    | Name                                                                                                    | iype a unique name                                                                                                    |  |
|                                                                | (Profiles>Persistence)                                                                                                    | Persistence Type                                                                                                    | Source Address Attinity                                                                                                    |  |
|                                                                |                                                                                                    | limeout                                                                                                    | 3600 <sup>2</sup>                                                                                                    |  |

<sup>1</sup> You must select Advanced for this option to appear.

<sup>2</sup> SQL connections through the BIG-IP system and the Database Firewall may remain inactive for long periods of time. The idle timeout values in the TCP profile and the persistence profile may need to be increased to match your database environment.

| BIG-IP LTM Object                                                      | Non-default settings/Notes       |                                                                                                    |  |  |
|------------------------------------------------------------------------|----------------------------------|----------------------------------------------------------------------------------------------------|--|--|
| <b>Virtual Servers</b><br>(Main tab>Local Traffic<br>>Virtual Servers) | Name                             | Type a unique name.                                                                                                    |  |  |
|                                                                        | Address                          | Type the IP Address for the virtual server                                                                                      |  |  |
|                                                                        | Service Port                     | 1521                                                                                                    |  |  |
|                                                                        | Protocol Profile (Client)        | Select the TCP profile you created above                                                                                        |  |  |
|                                                                        | SNAT Pool                        | None<br>Important: This should be set to None. If SNAT is enabled,<br>the DFBW cannot use any Client IP Address based Policies. |  |  |
|                                                                        | Default Pool <sup>2</sup>        | Select the pool you created above                                                                                               |  |  |
|                                                                        | Persistence Profile <sup>2</sup> | Select the Persistence profile you created                                                                                      |  |  |

This completes the BIG-IP LTM configuration for Database Policy Enforcement mode.

## Configuring the BIG-IP LTM for Oracle Database Firewall in Database Activity Monitoring Mode

In this section, we show you how to configure the BIG-IP LTM If you are running the Oracle Database Firewall in Database Activity Monitoring (DAM) Mode. The BIG-IP LTM configuration takes advantage of the Interface Mirroring feature; you simply configure this Mirror port with source and destination interfaces.

#### To configure Interface mirroring

- 1. On the Main tab, expand **Network**, and then click **Interfaces**.
- 2. On the Menu bar, click Interface Mirroring.
- 3. From the Interface Mirroring State list, select Enabled.
- 4. From the **Destination Interface** list, select the BIG-IP interface that the Oracle Database Firewall network interface is connected.
- From the Mirrored Interfaces Available list, select the BIG-IP interface where the client-to-database traffic exists, and then click the Add (<<) button to move it to the selected list.
- 6. Click Update.

The BIG-IP LTM is now configured to mirror database traffic to the Oracle Database Firewall. This completes the LTM configuration of Database Activity Monitoring mode.

#### **Document Revision History**

| Version | Description  | Date       |
|---------|--------------|------------|
| 1.0     | New document | 09-19-2012 |

#### F5 Networks, Inc. 401 Elliott Avenue West, Seattle, WA 98119 888-882-4447 www.f5.com

F5 Networks, Inc. Corporate Headquarters info@f5.com F5 Networks Asia-Pacific apacinfo@f5.com

F5 Networks Ltd. Europe/Middle-East/Africa emeainfo@f5.com F5 Networks Japan K.K. f5j-info@f5.com

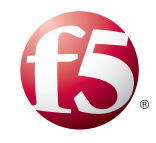

©2012 F5 Networks, Inc. All rights reserved. F5, F5 Networks, the F5 logo, and IT agility. Your way, are trademarks of F5 Networks, Inc. in the U.S. and in certain other countries. Other F5 trademarks are identified at f5.com. Any other products, services, or company names referenced herein may be trademarks of their respective owners with no endorsement or affiliation, express or implied, claimed by F5.